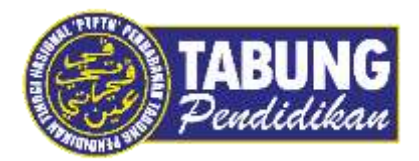

# Panduan Pengguna

Pembayaran Pinjaman Melalui Bank Rakyat

VERSI 1.0

**Disediakan oleh:** 

Unit Terimaan Online Jabatan Kewangan dan Akaun Perbadanan Tabung Pendidikan Tinggi Nasional + > 0 . talyatany

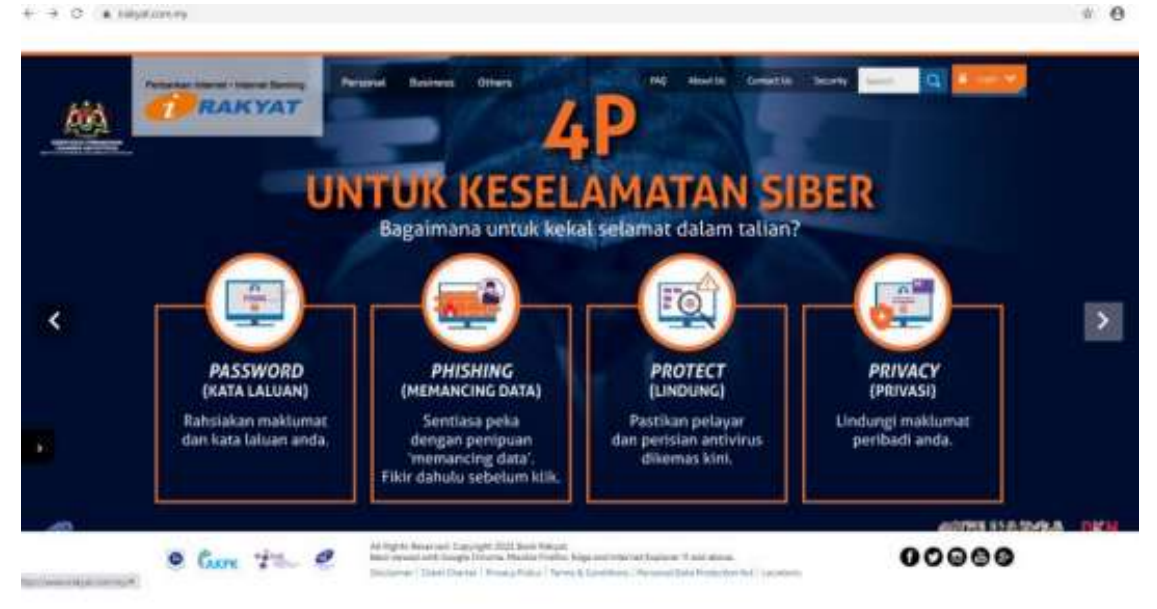

#### LANGKAH 1:

✓ Layari laman web Bank Rakyat https://www.irakyat.com.my

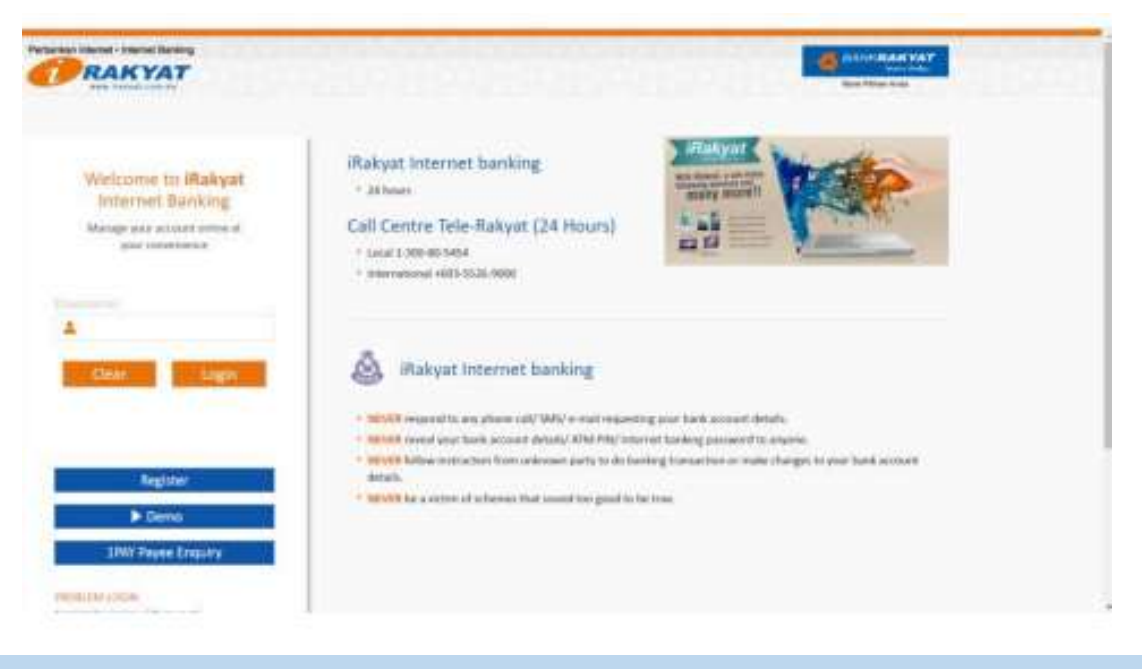

### LANGKAH 2:

Masukkan Username dan Password

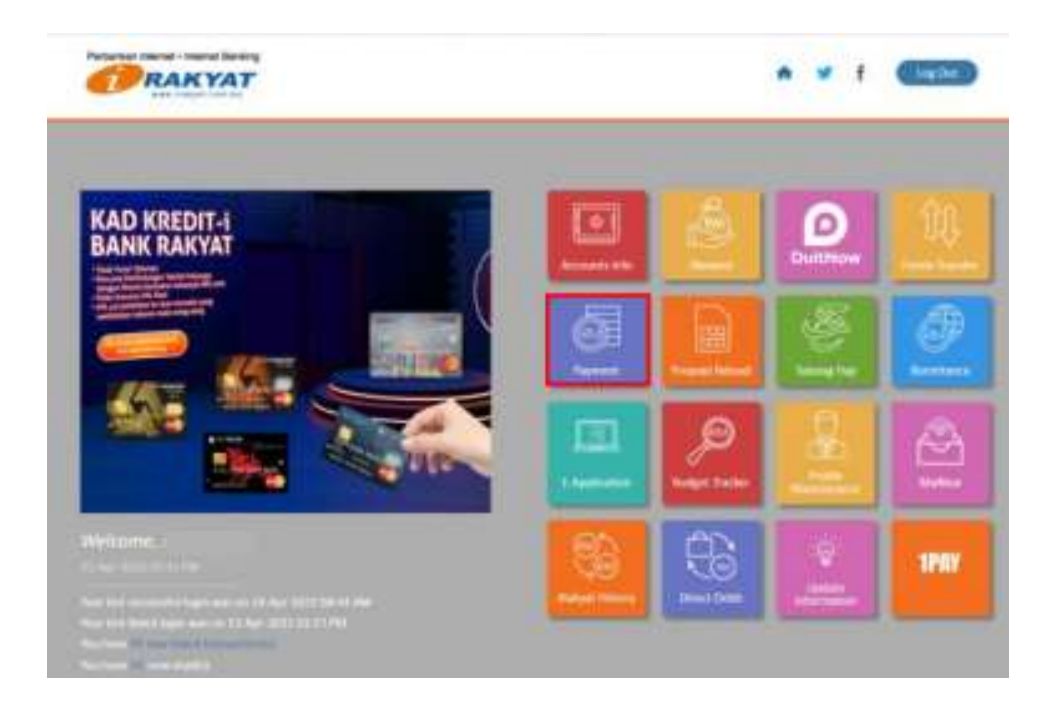

## LANGKAH 3:

✓ Klik Payment

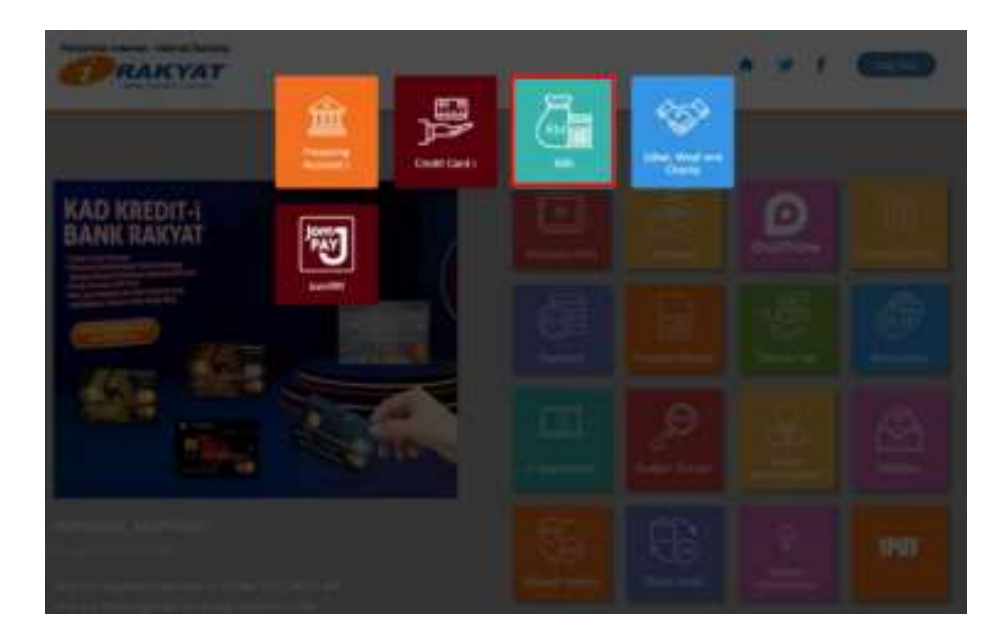

#### LANGKAH 4:

✓ Pilih **Bills** 

| 1000art (peelloot sell 100.1/100                                                                                                    |
|----------------------------------------------------------------------------------------------------|
| Harmen (perilised and tau) (perilised and tau)                                                                                                    |
| M Parent                                                                                                    |
|                                                                                                    |
|                                                                                                    |
| Agreed Technology - 1975 -                                                                                                    |
| 44464                                                                                                    |
| (annual control of a control of a control of |
| - ( ) M                                                                                                    |
| () <b>a</b>                                                                                                    |
|                                                                                                    |
| A.                                                                                                    |
|                                                                                                    |

#### LANGKAH 5:

- ✓ Klik From Account dan pilih Saving Account/Current Account
- ✓ Klik Payee Type
- ✓ Klik Non-Registered, pilih Education Loan dan pilih PTPTN Nota : Sekiranya PTPTN telah didaftarkan, klik Registered dan pilih PTPTN
- ✓ Masukkan nombor kad pengenalan di ruangan To Bill Account Number
- Masukkan jumlah bayaran
- Sekiranya ingin membuat bayaran secara berkala , klik Yes di ruangan Set this as a repeat payment serta isi ruangan Frequency dan Number of Payments to be Made
- ✓ Klik Add

|               |                                                                                                    | · Named              | -                                                          |                                                                                                    |                         |          |
|---------------|----------------------------------------------------------------------------------------------------|----------------------|------------------------------------------------------------|----------------------------------------------------------------------------------------------------|-------------------------|----------|
|               |                                                                                                    | O Ann Bagman         | ( territori                                                |                                                                                                    |                         |          |
| he .          |                                                                                                    |                      |                                                            |                                                                                                    |                         |          |
|               | Aris                                                                                                    |                      | 11-11-1                                                    |                                                                                                    |                         |          |
| -             | eine.                                                                                                    | A.Permit             | - 68                                                       |                                                                                                    |                         |          |
| -             | a report parent                                                                                                    | 0.94                 |                                                            |                                                                                                    |                         |          |
|               |                                                                                                    |                      |                                                            |                                                                                                    |                         |          |
|               |                                                                                                    |                      | Contraction of Street                                      | -                                                                                                    |                         |          |
|               | artist lang                                                                                                    |                      | 00 N                                                       | 8                                                                                                    |                         |          |
| ante di sec   |                                                                                                    | 1                    | the at                                                     | 3                                                                                                    |                         |          |
| tetta il sec  | anticipang                                                                                                    | Mariante             | Books (141)                                                |                                                                                                    | Territori de Calendaria |          |
| 400y () or o  | Anticipation and Anticipation                                                                                                    | Minarite             | Reality (14)                                               | and the second second sec |                         | <br>1110 |
| 100-1-00<br>1 | enter song<br>Personan tem<br>Sauster can prove                                                                                                    | Manual A             | North Soft                                                 | a<br>Second Second<br>Second City                                                                                                    | Names of the State      |          |
|               | enter temp                                                                                                    | Manual N<br>Balances | Reads 2 (c)<br>Reads 2 (c)<br>Reads 2 (c)<br>Reads 2 (c) 7 | and the second second sec | ferrit i fatti          |          |
| and a second  | And a second second secon | Marrie               | North (a)<br>North (a)<br>Income<br>Income<br>Income       |                                                                                                    | Terrent in the Back     | Jan an   |
|               | enter anna<br>Personant ferri<br>Saudire con (1999)                                                                                                    | Marente<br>Marinette |                                                            |                                                                                                    | Theorem in the West     |          |
|               | Antonia Pragona Se                                                                                                    | Marente<br>attantes  |                                                            | and the second second sec |                         |          |

# LANGKAH 6:

- ✓ Pastikan maklumat bayaran adalah betul
- ✓ Klik Submit

| <b>PRAKYAT</b>                                                                                                    |                                                                                                   |   | • • I                             |
|----------------------------------------------------------------------------------------------------|---------------------------------------------------------------------------------------------------|---|-----------------------------------|
| ay tills - Confirmation                                                                                           |                                                                                                   |   |                                   |
| Name chair dhe datati lakso homo ny distang ba ya<br>Dalar "Bagwa MC" da a Tanapatan kalini natari<br>Nati Aramit | anned<br>California in carrier a part agreement weather attempts<br>Taning drawner. () california |   |                                   |
| holas dataman (MMI)                                                                                               | une                                                                                               |   |                                   |
|                                                                                                    | Research (1.1 of )                                                                                |   |                                   |
| Instantiana Manada Datas                                                                                          | ter franzis, faste d'apresi a la fatte                                                            |   | Top: No. 1 Test International Des |
| inalisi de 1999 - Editoria - Editoria                                                                             | Mill Monology 2 Lil.<br>Normality 2 . 1 of 3                                                      |   |                                   |
| Di Nombre                                                                                                    | [tense 10]                                                                                        |   |                                   |
|                                                                                                    | No se une desente e la travesti e la se                                                           | - |                                   |
|                                                                                                    | Aut Index                                                                                         | 0 |                                   |
|                                                                                                    |                                                                                                   |   |                                   |

#### LANGKAH 7:

- ✓ Klik *Request TAC* bagi permintaan *TAC Number*
- TAC Number akan dihantar ke nombor telefon bimbit yang telah didaftarkan dengan pihak bank
- ✓ Masukkan TAC Number tersebut dalam ruangan berkenaan
- ✓ Klik **Confirm**

| A HILL - MERICOMIC CELL                                                                                                    | with the second second s |                |            |
|----------------------------------------------------------------------------------------------------|----------------------------------------------------------------------------------------------------|----------------|------------|
| anti pari "bar interaction fili film e antite fa<br>nda print film page for interactionen dist<br>non forward                                                                                                    | i han original<br>mining and the rest fits on the first first first<br>(samp income (1991) (1994                                                                                                    |                |            |
| And American Printy                                                                                                    | ine .                                                                                                    |                |            |
| Intel Play Supramping                                                                                                    | 25.7Y 87                                                                                                    |                |            |
| annual final and final and | (1) for (0) (1) (1) (m)                                                                                                    |                |            |
|                                                                                                    | burnet 1                                                                                                    | -              |            |
|                                                                                                    |                                                                                                    |                |            |
|                                                                                                    | 1 200                                                                                                    | 101.00 3.00 ·  | and termin |
| Tarte Tarte Tarte                                                                                                    |                                                                                                    | er i           |            |
| The second second second second second second second second second second second second second second second se                                                                                                    | Beats 2: 5 in                                                                                                    |                |            |
| anto meno                                                                                                    | And its famous and instance                                                                                                    | harind Colorad |            |

# LANGKAH 8:

✓ Cetak resit untuk simpanan dan bukti pembayaran sekiranya perlu

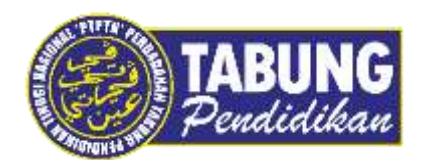

# Peluang Kejayaan Anda

www.ptptn.gov.my